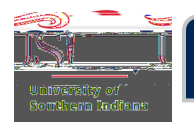

## Deleting a PreApproval

## Step1: Select the PreApproval

In the Pre-Approval ribbon, click Draft or Returned, whichever folder the Pre-Approval is in.

|              | er             |                  |
|--------------|----------------|------------------|
| eWallet.     |                |                  |
| Unused Items |                |                  |
| 0 Credit     |                |                  |
| 0 Receipts   |                |                  |
|              |                |                  |
| Expenses     |                | + Create         |
| 0            | 0              | View All         |
| 1            | Detuged in the | รายหาวินัยสาและน |
|              |                |                  |
|              |                | W_IIIS           |
| 1            | <u>A</u>       | ×                |
| Draft        | Retu           | Submitted        |
|              |                |                  |

Select the Pre-Approval that needs to be deleted.

| = contropperiver |   |                 |                                          |
|------------------|---|-----------------|------------------------------------------|
|                  | = | ÷               | ✓ Drafts                                 |
| 03/07            |   | 1,983.00<br>USD | Eagle Orlando FL 9/19/24<br>QA0001308449 |

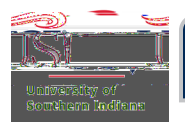